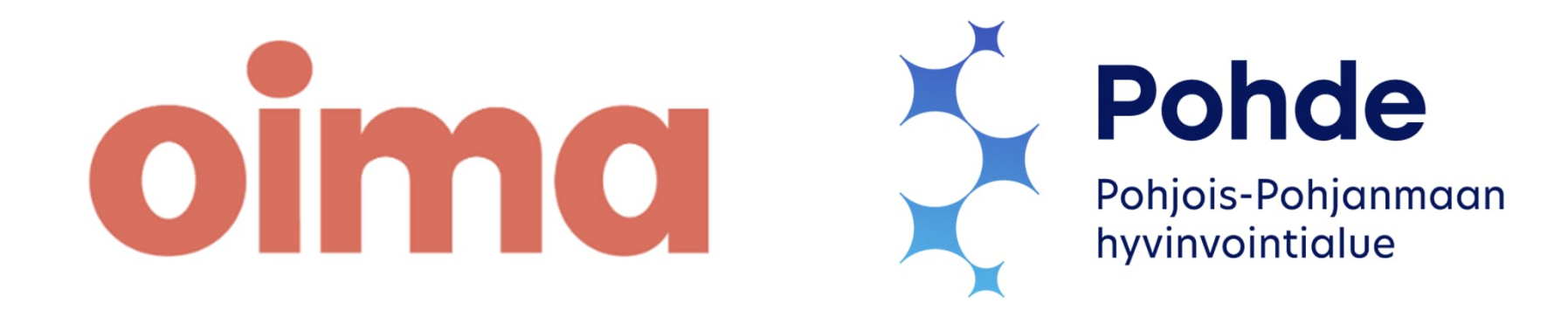

# Pohjois-Pohjanmaan hyvinvointialueen Oima-palvelun käyttökoulutus omaishoitajille

### **Google meet - koulutus**

- Mikrofonit ja kamerat pidetään kiinni koulutuksen ajan
- Voit poistua koulutuksesta painamalla punaista luuria

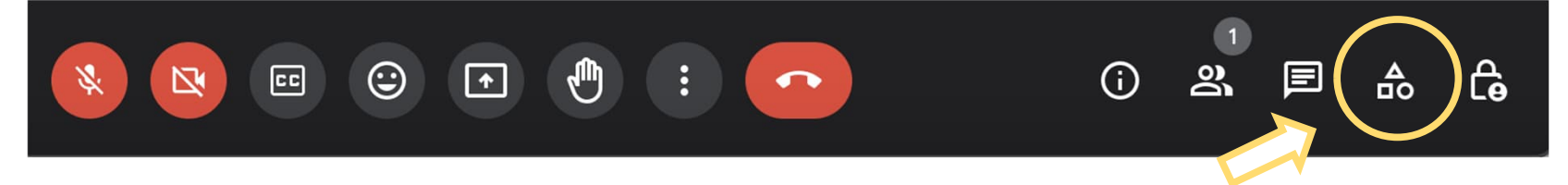

Kysymyksiä voit lähettää koulutuksen aikana Q&A-toimintoa (K&V) käyttäen
 Kysymyksiä voi laittaa myös anonyymisti

![](_page_1_Figure_5.jpeg)

No questions yet

![](_page_2_Picture_0.jpeg)

# Hyvinvointialueen omaishoitajien Oima-ohjeet

![](_page_2_Picture_2.jpeg)

### Koulutuksen sisältö

- Oima-palvelu yleisesti
- Tilin luominen ja sisäänkirjautuminen
- Verokortti
- Omat tiedot Oimassa
- Kirjaukset palvelussa
- Palkkionmaksupäivät ja muistilista kirjauksiin
- Muut ohjeet Oimaan ja yhteystiedot

![](_page_3_Picture_8.jpeg)

#### Kasarmintie 15, 90130 Oulu

Kaisaniemenkatu 4 A, 00100 Helsinki

### Mikä Oima on?

- Oima on selainpohjainen verkkopalvelu, jonka avulla hyvinvointialue maksaa omais- ja perhehoitajien sekä palkkionsaajien palkkiot ja kulukorvaukset
- Hoitaja tai palkkionsaaja voi käyttää Oimaa kaikilla laitteilla, joilla on pääsy internetiin; esim. tietokoneella, tabletilla tai kännykän nettiselaimessa osoitteessa oima.fi
  - Jotta voit rekisteröityä Oimaa sinulla tulee olla pääsy internetiin, sähköpostiosoite sekä välineet vahvaan tunnistautumiseen
  - Mikäli sinulla ei ole mahdollisuus käyttää sähköisiä järjestelmiä, ilmoitat hoitosuhteeseesi liittyvät asiat samaan tapaan kuin ennenkin
- Oima-palvelu tarjoaa sähköisen väylän omaan hoitosuhteeseen liittyvien ilmoitusten tekemiseen, ja näin ollen vapauttaa aikaa muihin asioihin
  - O Oimassa voit näppärästi tarkastella voimassa olevia sopimuksiasi sekä ilmoittaa hyvinvointialueelle hoitojaksojen tapahtumia, kuten vapaapäiviä
- Voit ilmoittaa Oimassa vain omaan sopimukseesi liittyviä asioita
  - O Sijainen tekee omat ilmoituksensa

![](_page_4_Picture_10.jpeg)

## **Toiminnot Oimassa**

### Kirjaukset

- Kirjausten tekeminen hoitojaksoille
- Hyvinvointialueen tekemien kirjausten tarkastelu hoitojaksoilta

### Vapaapäivät

 Vapaiden kirjaaminen kalenteriin ja ajantasaisen vapaakertymäsi tarkastelu Oimassa

### Sopimukset

- Voimassa olevien ja päättyneiden toimeksiantosopimuksen tietojen tarkastelu
- Uuden toimeksiantosopimuksen allekirjoittaminen sähköisesti

### Palkkiolaskelmat

 Kaikkien Oiman kautta maksettujen palkkioiden palkkiolaskelmien tarkastelu

### Kommentit

 Mahdollisuus jättää kommentti hoitojakson huomautus kenttään, mikäli sinulla on hyvinvointialueelle annettavia lisätietoja hoitojaksoihin, sopimuksiin tai muihin asioihin liittyen

![](_page_5_Picture_13.jpeg)

![](_page_5_Picture_14.jpeg)

Kaisaniemenkatu 4 A, 00100 Helsinki

# oima

Vapaus keskittyä olennaiseen

# Tilin luominen ja sisäänkirjautuminen

Jotta pääset käyttämään palvelua, tulee Sinun ensimmäiseksi luoda tili Oima-palveluun. Tilin luomiseen tarvitset toimivan sähköpostiosoitteen. Myös pankkitunnukset tai mobiilivarmenne on hyvä ottaa käden ulottuville. Tilin luominen onnistuu sen jälkeen, kun hyvinvointialue on lisännyt sinut Oimaan hoitajaksi / työntekijäksi / henkilökohtaisen avun työnantajaksi.

Sinulle tulee olla toimiva **sähköposti ja verkkopankkitunnukset** (tai mobiilivarmenne), jotta voit tehdä itsellesi oman käyttäjätilin Oimaan.

### **Ohjeet:**

1. Mene Oiman kirjautumissivulle: minun.oima.fi

2. Aloita tilin luominen Oima-palveluun painamalla "Luo ilmainen tili"nappia.

| <b>Cinc</b><br>Kirjaudu sisään            |
|-------------------------------------------|
| Tarvitsetko Oima-tilin? Luo ilmainen tili |
| Sähköposti                                |
|                                           |
| Jatka →                                   |
| Unohditko salasanasi?                     |

### ріта ка

- 3. Tilin luomisessa käytettävä sähköposti
  - Valitse tilin luomisessa käytettävä sähköpostiosoite ja kirjoita se kenttään. Kyseisellä sähköpostiosoitteella kirjaudut jatkossa Oima-palveluun.
- 4. Ohjeet tietoturvallisen eli vahva salasanan valintaan
  - Vähintään 8 merkkiä
    - O Mitä pidempi salasana on, sitä turvallisempi se on
  - Vähintään yhden ison kirjaimen
  - Vähintään yhden pienen kirjaimen
  - Vähintään yhden numeron
  - Vähintään yhden erikoismerkin (esim.!, ", #, \$, %, &, /)

Syötettäessä salasanaa kuvaan punaisella merkityt raksit muuttuvat vihreiksi väkäsiksi, kun salasana täyttää kyseisen ehdon. Ominaisuus on luotu helpottamaan vahvan salasanan luontia.

![](_page_8_Picture_11.jpeg)

### Tervetuloa Oimapalvelun käyttäjäksi

Syötä alla olevaan kenttään käytössäsi oleva sähköpostiosoite, jolla jatkossa kirjaudut palveluun.

Sähköpostiosoite 🥥

esimerkki@gmail.com

Salasana

X Salasanassa tulee olla vähintään kahdeksan merkkiä.

🗙 Salasanassa tulee olla vähintään yksi numero.

imes Salasanassa tulee olla vähintään yksi iso kirjain.

X Salasanassa tulee olla vähintään yksi pieni kirjain.

X Salasanassa tulee olla vähintään yksi erikoismerkki.

![](_page_8_Picture_22.jpeg)

Kasarmintie 15, 90130 Oulu

Kaisaniemenkatu 4 A, 00100 Helsinki

Luo tili

### 5. Linkittäminen Visma Connectiin

- Saat oheisen viestin liittyen vahvaan tunnistautumiseen. Paina seuraavaksi "Kyllä, linkitä sähköpostini elD:hen"-nappia. Käytännössä tällä valinnalla pääset tekemään vahvan tunnistautumisen Oima-palveluun omilla pankkitunnuksillasi.
- Vahva tunnistautuminen tehdään ensimmäisellä kerralla varmistaaksemme, kuka on luomassa tilin palveluun. Samalle varmistamme, että sopimukset, palkkiot ja kaikki muu yksityinen menee varmasti oikealle henkilölle. (Oma pankkitilisi ei linkity Oimapalveluun kyseisessä prosessissa)
- Viimeistele vahva tunnistautuminen painamalla
   "Kyllä, linkitä sähköpostini elD:hen"-nappia.

![](_page_9_Picture_5.jpeg)

Kasarmintie 15, 90130 Oulu Kaisaniemenkatu 4 A, 00100 Helsinki

oima

### 6. Vahva tunnistautuminen

Tämän jälkeen siirryt tekemään vahvan tunnistautumisen. Vahva tunnistautuminen tehdään joko mobiilivarmenteella tai verkkopankissa. Mikäli käytät verkkopankkia tunnistautumiseen, valitse oheisesta kuvasta, minkä verkkopankin tunnuksia haluat käyttää.

| TUNNISTAU<br>Connect<br>Tunnistaudu mob | ilivarmenteella tai he | LVELUUN Visi          | ma |  |
|-----------------------------------------|------------------------|-----------------------|----|--|
| Valitse Mobiilivarme                    | nne                    |                       |    |  |
| $\bigotimes$                            |                        |                       |    |  |
| Valitse verkkopankk                     |                        |                       |    |  |
| <b>OP</b>                               | Aktia                  | À                     |    |  |
| omaပြာ                                  | POP Pankki             | <b>∲</b> Säästöpankki |    |  |
| Nordea                                  | S-Pankki               | Danske Bank           |    |  |
| Handelsbanken                           |                        |                       |    |  |
|                                         |                        |                       |    |  |

### 7. Sähköpostiin tuleva viesti

• Vahvan tunnistautumisen jälkeen saat sähköpostiisi viestin, jossa on kuusinumeroinen turvakoodi (Ks. Kuva).

Huom! Älä sulje tässä kohtaa selainta, jolla olet tekemässä Visma Connect – kirjautumista, vaan aukaise toinen selainikkunan sähköpostin avaamista varten alla olevan kuvan ohjeen mukaisesti.

![](_page_11_Picture_4.jpeg)

### 8. Turvakoodin syöttäminen

- Kun saat sähköpostiisi viestin turvakoodista, syötä seuraavaksi koodi sille varattuun kenttään ja paina "Linkitä tili" -nappia.
- Saat palvelussa seuraavaksi oheisen viestin, joka kertoo, että sinut on tunnistettu vahvasti palvelussa. Ruudussa tulee näkymään Kuvan 5. mukainen teksti BankID Finland linkitetty Visman tiliisi. Paina seuraavaksi Jatka-napista.
- Tämä toiminto on täysin tietoturvallinen.
   Pankkitunnuksesi eivät tule tämän myötä liittymään Oima-tiliisi. BankID -teksti viittaa ainoastaan siihen, että olet tehnyt vahvan tunnistautumisen pankkitunnuksillasi.
- Vahva tunnistautuminen on onnistunut, paina seuraavaksi Jatka-nappia.

![](_page_12_Figure_6.jpeg)

![](_page_12_Figure_7.jpeg)

Kaisaniemenkatu 4 A, 00100 Helsinki

- 9. Tervetuloa käyttämään Oima-palvelua ja roolin valinta
  - Onneksi olkoon, olet nyt kirjautunut onnistuneesti Oimapalveluun. Valitse seuraavaksi roolisi Oima-palvelussa.
  - Oima palvelulla on erilaisia käyttäjiä, palkkion ja palkansaajia sekä työnantajia-
  - Hoitajat valitsevat aina rooliksi: Hoitaja
  - Mikäli valitset vahingossa väärän roolin tai toimit Oimassa useammassa roolissa, niin pääset navigoimaan eri roolien välillä sivun oikeasta ylälaidasta kohdasta vaihda roolia.

Lisätietoja kirjautumiseen ja tilin luomiseen liittyen löydät osoitteesta: **ophtuki.oima.fi** 

- -> Ratkaisut
- -> Perhe- tai omaishoitajat
- -> Perhe- ja omaishoitaja: Näin otat Oima-palvelun käyttöösi

![](_page_13_Figure_10.jpeg)

# oima

Vapaus keskittyä olennaiseen

# Verokortit

### Verokortit

# Palkkionmaksua varten käytettävät verokortit Oima saa suoraan sähköisesti verohallinnon järjestelmästä

- Verohallinnon tiedoissa täytyy olla voimassa nimenomaisesti omaishoitoon yksilöity verokortti. Ansiotuloa varten hankittu verokortti ei kelpaa Oimaan.
  - O Oima hakee sopimuksen mukaista verokorttia verohallinnon järjestelmästä
  - Hoitajan ei tarvitse itse toimittaa verokorttia mihinkään
  - O Verokorttien tiedot päivittyvät Oima-palveluun lähellä palkkionmaksupäivää
  - O Myös muutosverokorttien tiedot saadaan sähköisen rajapinnan kautta
- Oimassa näet itselläsi tällä hetkellä voimassa olevan veroprosentin "Hoitopäivät"-näkymästä
- Tarkempia ohjeita verotukseen löydät osoitteesta vero.fi, soittamalla verottajan palvelunumeroon tai asioimalla verotoimistossa

![](_page_15_Picture_9.jpeg)

Kasarmintie 15, 90130 Oulu

Kaisaniemenkatu 4 A, 00100 Helsinki

![](_page_15_Picture_12.jpeg)

![](_page_15_Picture_13.jpeg)

### Verokortit

### Hoitajalla tulee olla verokortti:

### Omaishoidon verokortti

- Omaishoitajat
- Sijaisomaishoitajat

### Perhehoitajan verokortti

- Pitkäaikaiset perhehoitajat
- Lyhytaikaiset perhehoitajat
- Vastaanottoperheet
- Oheishuoltajat
- Tukiperheet

### Työkorvausverokortti

- Tukihenkilöt
- Vapaaehtoistukihenkilöt
- Mentorit
- Kokemusasiantuntijat

### oima

Kasarmintie 15, 90130 Oulu Kaisaniemenkatu 4 A, 00100 Helsinki

# 

# oima

Vapaus keskittyä olennaiseen

# **Omat tiedot Oimassa**

### Hoitajan etusivun näkymä palvelussa

![](_page_18_Figure_1.jpeg)

![](_page_18_Picture_2.jpeg)

# Hoitajan omat tiedot

Kun kirjaudut ensimmäisen kerran Oima palveluun, tarkista, että omat tietosi ovat oikein

- 1. Klikkaa oikeasta yläkulmasta omaa nimeäsi ja avaa alasvetovalikosta **Omat tietoni** -kohta
  - Perustiedot näkymästä näet omat tietosi
  - Näitä et pysty vielä itse muokkaamaan. Jos tietoja tulisi päivittää, niin ole yhteydessä hyvinvointialueeseen
    - Tietojen päivitys hoitajan toimesta tulee mahdolliseksi vuoden 2025 alusta

Täällä pääset myös:

- Vaihtamaan salasanasi
- Käyttäjätunnuksesi
- Vaihtamaan Oima-palvelun käyttökielen
  - O Ruotsin kielelle
  - O Englannin kielelle
- Ottamaan käyttöön Visma Connect tunnukset
  - O Mikäli et ottanut näitä käyttöön ensimmäisen kirjautumisen yhteydessä

![](_page_19_Figure_14.jpeg)

![](_page_19_Picture_15.jpeg)

oima

### Toimeksiantosopimukset

- Näet omat sopimuksesi Sopimukset välilehdeltä
- Sopimukset on jaoteltu eri välilehdille
  - O Voimassa olevat sopimukset
  - O Keskeneräiset odottavat allekirjoituksia
  - O Päättyneet sopimukset arkistoituvat omalle välilehdelleen

![](_page_20_Picture_6.jpeg)

# Sähköisen sopimuksen allekirjoittaminen (tulee käyttöön vuonna 2025)

![](_page_21_Picture_1.jpeg)

| <u>hyvinvointialue OPH</u><br>9.11.2023–3.3.2024 | ODOTTAA<br>HYVÄKSYMISTÄ |
|--------------------------------------------------|-------------------------|
| hyvinvointialue OPH<br>9.11.2023–3.3.2024        | ODOTTAA<br>HYVÄKSYMISTÄ |

- Sähköisesti allekirjoitettava sopimus allekirjoitetaan Oimassa
- Uuden sopimuksen allekirjoituspyyntö tulee sähköpostiin
- Näet hyväksymistä odottavat sopimukset myös Oima-palvelun etusivulla
- Allekirjoittaminen onnistuu painamalla "Allekirjoita"-nappia
  - O Lue ja tarkista sopimus ennen allekirjoittamista

| Sopimuksen osapuoli 2/2 | 🗸 Allekirjoita             |
|-------------------------|----------------------------|
| (                       | Odottaa allekirjoitustasi. |

Tukisivuston ohje: https://ophtuki.oima.fi/support/solutions/articles/101000508552-s%C3%A4hk%C3%B6isen-toimeksiantosopimuksen-allekirjoittaminen\_

![](_page_21_Picture_10.jpeg)

### **Palkkiolaskelmat**

|              | <b>CINC</b> Etusivu Sopimukset | Palkkiot .    |                         |                  | 0                 | ↓ |
|--------------|--------------------------------|---------------|-------------------------|------------------|-------------------|---|
|              | 🗲 Takaisin                     | Palkkiol      | askelmat                |                  |                   |   |
|              | TOIMEKSIANTOSOPIMUS            |               |                         |                  |                   |   |
|              | Yhteenveto                     | Palkkionmaksu | Hoitojakso              | Maksettu palkkio | Toiminnot         |   |
| N            | Palkkiomuutokset               | 01.02.2023    | 01.12.2022 - 31.12.2022 | 555,35 €         | Palkkiolaskelmaan |   |
| $\mathbf{i}$ | Palkkiolaskelmat               |               |                         |                  |                   |   |
|              |                                |               |                         |                  |                   |   |

Oima-palvelussa voit seurata kätevästi maksettuja palkkioita

- Palvelun etusivulta näet yhteenvedon maksetuista palkkioista
- Palkkiot välilehdellä voit tarkastella palkkiolaskelmia tarkemmin
- Toimeksiantosopimuksen takaa pääset näkemään mahdolliset palkkiomuutokset sekä palkkiolaskelmat

![](_page_22_Picture_6.jpeg)

# oima

Vapaus keskittyä olennaiseen

# Kirjaukset palvelussa

## Hoitojaksojen kirjaukset

![](_page_24_Picture_1.jpeg)

![](_page_24_Figure_2.jpeg)

### Hoitopäivät

#### Toimeksiantosopimukseen

| Hoidettava                                     | Hoitojaksot      |                    | 1 Tätä hoitojaksoa ei ole vielä vahvis | tettu.             |
|------------------------------------------------|------------------|--------------------|----------------------------------------|--------------------|
| Ankka Fenix - Sijaisomaishoitaja -             | 01.03 31.03.2024 | AVOIN ~            | Vahvista                               |                    |
| Verokortin tiedot: Omaishoidon-verokortti      | 01.06 30.06.2024 | AVOIN              | Hoitojakson toiminnot                  | ~                  |
|                                                | 01.05 31.05.2024 | AVOIN              |                                        | ,<br>,             |
| Hoitojakson huomautukset                       | 01.04 30.04.2024 | AVOIN              |                                        |                    |
|                                                | 01.03 31.03.2024 | AVOIN              |                                        |                    |
| Kirjoita tähän hoitojaksoon liittyvä huomautus | 01.02 29.02.2024 | HOITAJA HYVÄKSYNYT | Taller                                 | nna huomautus      |
|                                                | 01.01 31.01.2024 | HYVÄKSYTTY         |                                        |                    |
|                                                |                  | ↔ Lisää dokumentti | Dokumentit (0) Hoitoja                 | kson lisätoiminnot |

- Mikäli hoitajalla on useampi toimeksiantosopimus/hoidettava, voi Hoidettava-valikosta vaihtaa toisen hoidettavan hoitopäivät näkymään
- Hoitojaksot-valikko näyttää jaksot aikajärjestyksessä
  - O Voit tarkastella jälkeenpäin myös jo käsiteltyjä jaksoja
  - O Voit tehdä kirjauksia myös tuleville hoitojaksoille
- Hoitojakson vahvistamisen voit tehdä, kun olet tehnyt kaikki vaadittavat kirjaukset jaksolle.

### oima

### Hoitojakson huomautukset

| Hoitojakson huomautukset                                 |                    |
|----------------------------------------------------------|--------------------|
| Kirjoita tähän hoitojaksoon liittyvä huomautus           | Tallenna huomautus |
| Hanhi Boris (Hoitaja) - 01.04.2024: Esimerkki kommentti. | 🧨 Muokkaa 📋 Poista |
|                                                          |                    |

- Hoitaja voi kirjoittaa hoitojaksolle kommentin, joka tulee hyvinvointialueen työntekijälle näkyviin.
  - O Hyvinvointialueen työntekijä kuittaa kommentin käsitellyksi, kun hoitojaksot tarkastetaan ennen palkkionmaksupäivää.
- Hoitaja voi muokata tai poistaa oman kommenttinsa niin kauan, kunnes se on hyvinvointialueen työntekijän puolesta kuitattu luetuksi.
- Hyvinvointialueen työntekijä voi myös kirjoittaa kommentin hoitajan hoitojaksolle.

![](_page_26_Picture_6.jpeg)

# Kalenterin pikavalinnat

(HUOM! Voit syöttää hoitopäivät myös yksitellen klikkaamalla kyseistä päivää, niin valikko avautuu sivun oikeaan laitaan.)

![](_page_27_Figure_2.jpeg)

| <ul> <li>Valitse arkipäivät</li> <li>Klikkaamalla tätä,<br/>voit tehdä kirjaukset<br/>jokaiselle<br/>arkipäivällä yhdellä<br/>kertaa</li> <li>Klikkaa sen jälkeen<br/>Muokkaa päiviä<br/>painiketta</li> <li>Valitse kai<br/>Stikkaa</li> <li>Klikkaa</li> <li>Klikaa</li> <li>Klikaa</li> <li>Klikaa</li></ul> | ikkiTyhjennä valinnatkaamalla tätä,<br>tehdä• Jos olet valinnu<br>aktiivisiksi<br>arkipäivät tai<br>kaikki päivät, nii<br>klikkaamalla<br>tyhjennä valinnat<br>poistat äskeiset<br>valinnat. | <ul> <li>Monisyöttö</li> <li>Klikkaamalla tätä, voit<br/>valita haluamiasi päiviä<br/>kalenterista ja tehdä<br/>niille keskenään<br/>samanlaisia kirjauksia</li> <li>Klikkaa sen jälkeen<br/>Muokkaa päiviä<br/>painiketta</li> </ul> | Muokkaa päiviä<br><ul> <li>Klikkaa tätä, jos olet<br/>hyödyntänyt<br/>kalenterin<br/>pikavalinta<br/>painikkeita, jotta<br/>pääset syöttämään<br/>kalenteriin päivien<br/>tietoja</li> </ul> |
|----------------------------------------------------------------------------------------------------|----------------------------------------------------------------------------------------------------|----------------------------------------------------------------------------------------------------|----------------------------------------------------------------------------------------------------|
|----------------------------------------------------------------------------------------------------|----------------------------------------------------------------------------------------------------|----------------------------------------------------------------------------------------------------|----------------------------------------------------------------------------------------------------|

### Omaishoitajan kirjaukset

- Omaishoidon vapaapäiviä pääsee syöttämään klikkaamalla kalenterista päivää, jolle haluaa tehdä kirjauksen.
- Oikeaan reunaan avautuu näkymä, jossa pääset valitsemaan päivän tyypin:
   Omaishoidon vapaa
- Voit kirjoittaa päivälle halutessa kommentin. Mikäli omaishoidettava on mennyt palvelukotiin tai lyhytaikaishoidon yksikköön, niin kerro kommentilla, että mikä yksikkö/palvelukoti oli kyseessä.
- Muista painaa Tallenna ja sulje!

Kuukausipalkkiollisen toimeksiantosopimuksen tyhjät päivät katsotaan automaattisesti toteutuneiksi hoitopäiviksi - Eli ei ole välttämätöntä kirjata toteutuneita hoitopäiviä.

| E              | Hoitopäivän tiedot ×                                               |
|----------------|--------------------------------------------------------------------|
| Hoitojakson li | 1 päivä valittuna<br>← Edellinen päivä 03.11.2023 Seuraava päivä → |
| / Muc          | X Tyhjennä kirjaukset                                              |
| Sunnuntai      | ΡΑΊνΑΝ ΤΥΥΡΡΙ                                                      |
| 4              | Hoitopäivä                                                         |
|                | Koulutuspäivä                                                      |
|                | Irtisanomisaika                                                    |
| 11             | Peruuntunut hoitopäivä                                             |
|                | Peruuntunut hoitopäivä (palkaton)                                  |
|                | Omaishoidon vapaa<br>vapaapäiviä jäljellä 15 päivää                |
| 18             | Omaishoidon vapaa etukäteen<br>vapaapäiviä jäljellä 0 päivää       |
|                | Omaishoidon lisävapaa<br>vapaapäiviä jäljellä 0 päivää             |
| 25             | Kommentti (ei pakollinen)                                          |
|                | Tallenna ja sulje Tallenna ja seuraava                             |

Kasarmintie 15, 90130 Oulu Kaisa

Kaisaniemenkatu 4 A, 00100 Helsinki

# Lakisääteisten vapaapäivien kirjaaminen

- Pääset merkitsemään vapaapäiviä klikkaamalla kyseistä päivää kalenterista 1.
- Valitse päivän tyypiksi Omaishoidon vapaa 2.

#### Valitse lakisääteisen vapaan järjestämistapa

- Omaishoidon sijainen (12-24h)
- Omaishoidon sijainen (6-12h)
- Omaishoidon sijainen (0-6h)
- Palveluseteli
- Perhehoito (ympärivuorokautinen)
  - Lisää tarvittaessa valinta "Hoidettavan kotona"
    - O Tarkoittaa, että hoito on tapahtunut hoidettava kotona
- Perhehoito (osavuorokautinen)
  - Lisää tarvittaessa valinta "Hoidettavan kotona"
    - Tarkoittaa, että hoito on tapahtunut hoidettava 0 kotona
- Laitoshoito
- Palvelukoti tai lyhytaikaisen huolenpidon yksikkö
  - Kerro kommentilla, että mikä yksikkö/palvelukoti oli kyseessä.
- Muista painaa lopuksi Tallenna ja sulje! 3.

HUOM! Omaishoidon sijainen (tai perhehoitaja) tekee omat merkinnät omiin kalentereihinsa toteutuneina hoitopäivinä, jonka perusteelle heille maksetaan hoitopalkkiot vapaasi ajalta.

|   |                                                        | Peruuntunut                   |
|---|--------------------------------------------------------|-------------------------------|
|   | Omaishoidon vapaa<br>vapaapäiviä jäljellä 36 päivää    | Peruuntunut                   |
|   | Valitse järjestämistapa                                | Omaishoidon<br>vapaapäiviä jä |
|   | Omaishoidon sijainen (12-24h)                          |                               |
|   | Omaishoidon sijainen (6-12h)                           | Omaishoidd                    |
| n | Omaishoidon sijainen (0-6h)                            | Omaishoidd                    |
|   | Palveluseteli                                          | Omaishoidd                    |
| n | Perhehoito (ympärivuorokautinen)                       | Palvelusete                   |
|   | Perhehoito (osavuorokautinen)                          | Derheheite                    |
|   | Laitoshoito                                            | Pernenoito                    |
|   | Palvelukoti tai lyhytaikaisen huolenpidon yksikkö      | Perhehoito                    |
| ( | 🗌 Hoidettavan kotona                                   | Laitoshoito                   |
|   | Omaishoidon vapaa etukäteen                            | Palvelukoti                   |
|   | vapaapäiviä jäljellä 0 päivää                          | Omaishoidon                   |
|   | Omaishoidon lisävapaa<br>vapaapäiviä läliellä 0 päivää | vapaapaivia ja                |
|   |                                                        | Omaishoidon                   |

| ΡΑΊVΑΝ ΤΥΥΡΡΙ                                                |
|--------------------------------------------------------------|
| Hoitopäivä                                                   |
| Koulutuspäivä                                                |
| Irtisanomisaika                                              |
| Peruuntunut hoitopäivä                                       |
| Peruuntunut hoitopäivä (palkaton)                            |
| Omaishoidon vapaa<br>vapaapäiviä jäljellä 36 päivää          |
| Valitse järjestämistapa                                      |
| Omaishoidon sijainen (12-24h)                                |
| Omaishoidon sijainen (6-12h)                                 |
| Omaishoidon sijainen (0-6h)                                  |
| Palveluseteli                                                |
| Perhehoito (ympärivuorokautinen)                             |
| Perhehoito (osavuorokautinen)                                |
| Laitoshoito                                                  |
| Palvelukoti tai lyhytaikaisen huolenpidon yksikkö            |
| Omaishoidon vapaa etukäteen<br>vapaapäiviä jäljellä 0 päivää |
| Omaishoidon lisävapaa<br>vapaapäiviä jäljellä 0 päivää       |

![](_page_29_Picture_21.jpeg)

Kaisaniemenkatu 4 A, 00100 Helsinki

### **Pohteen kirjausohjeet**

### Vapaa omaishoidon sijaisen avulla:

Pohteella omaishoitajan tulee laskea kyseisen kuukauden vapaiden tuntimäärä yhteen ja tämän yhteistuntimäärän pohjalta kirjata hoitopäivät Oimaan.

Esim. Omaishoitaja on ollut vapaalla 10 päivänä kuukaudessa 4h/pv. Yhteistuntimääräksi tulee 40 tuntia eli 1 vuorokausi ja 16 tuntia. Omaishoitaja kirjaa tällöin 2 päivälle **Omaishoitajan sijainen** (12-24h). Näin vapaata kuluu 2 vuorokautta.

Omaishoidon sijaishoitajan avulla mahdollisettu vapaa kuluttaa omaishoidon vapaita seuraavasti:

- Omaishoitajan sijaisen hoitopäivän kesto (0-6h) -> 0,5 vrk vapaan kulutus
- Omaishoitajan sijaisen hoitopäivän kesto (6-12h) -> 0,5 vrk vapaan kulutus
- Omaishoitajan sijaisen hoitopäivän kesto (12-24h) -> 1 vrk vapaan kulutus

#### Vapaa perhehoidon avulla:

Mikäli omaishoidettava menee perhehoitoon perjantaista sunnuntaille, niin tästä kuluu omaishoitajalta vapaata 2 vrk. Omaishoitaja merkitsee kalenteriin 2 kpl **Perhehoito** (ympärivuorokautinen) vapaapäivää.

![](_page_30_Picture_10.jpeg)

![](_page_30_Picture_11.jpeg)

# Harkinnanvaraisten vapaapäivien **kirjaaminen** 1. Pääset merkitsemään vapaapäiviä klikkaamalla kyseistä päivää kalenterista

- Valitse päivän tyypiksi Omaishoidon lisävapaa 2.
  - Valitse vapaan järjestämistapa
    - Omaishoidon sijainen (12-24h) Vapaata kuluu 24h
    - Omaishoidon sijainen (6-12h) Vapaata kuluu 12h
    - Omaishoidon sijainen (0-6h) Vapaata kuluu 12h
    - Palveluseteli
    - Perhehoito (ympärivuorokautinen)
      - Lisää tarvittaessa valinta "Hoidettavan kotona"
        - O Tarkoittaa, että hoito on tapahtunut hoidettavan kotona
    - Perhehoito (osavuorokautinen)
      - Lisää tarvittaessa valinta "Hoidettavan kotona"
        - O Tarkoittaa, että hoito on tapahtunut hoidettavan kotona
    - Laitoshoito (ikääntyneet)
    - Laitoshoito (vammaispalvelut)
    - Ikääntyneiden palvelukoti tai lyhytaikaisen huolenpidon yksikkö
    - Vammaisten tilapäinen palveluasuminen tai asumisvalmennus (Pohteen omassa yksikössä)
    - Vammaisten osavuorokautinen palveluasuminen (Pohteen omassa yksikössä)
    - Alle 16-vuotiaan palveluasuminen
- Muista painaa lopuksi Tallenna ja sulje! 3.

![](_page_31_Picture_21.jpeg)

Kasarmintie 15. 90130 Oulu Kaisaniemenkatu 4 A. 00100 Helsinki Omaishoidon vapaa vapaapäiviä jäljellä 36 päivää

#### Valitse järjestämistapa

Omaishoidon sijainen (12-24h)

Omaishoidon sijainen (6-12h)

Omaishoidon sijainen (0-6h)

Palveluseteli

Perhehoito (ympärivuorokautinen)

Perhehoito (osavuorokautinen)

Laitoshoito

Palvelukoti tai lyhytaikaisen huolenpidon yksikkö

Omaishoidon vapaa etukäteen vapaapäiviä jäljellä 0 päivää

Omaishoidon lisävapaa vapaapäiviä jäljellä 0 päivää

#### Valitse järjestämistapa

Omaishoidon sijainen (12-24h)

Omaishoidon sijainen (6-12h)

Omaishoidon sijainen (0-6h)

Palveluseteli

Perhehoito (ympärivuorokautinen)

Perhehoito (osavuorokautinen)

Laitoshoito

Palvelukoti tai lyhytaikaisen huolenpidon yksikkö

Hoidettavan kotona

## Virheellisten kirjausten korjaaminen

Mikäli olet syöttänyt kalenteriin virheellisiä tietoja, niin voit korjata niitä ennen hoitojakson hyväksyntää.

- Klikkaa kyseistä kalenterin päivää ja viereen avautuu hoitopäivän tiedot valikko
- 2. Klikkaa valikosta ainoastaan Tyhjennä kirjaukset -painiketta
- 3. Muista painaa Tallenna ja sulje!

Tämä toiminto pyyhkii kaikki aiemmin kirjatut asiat pois kalenterin valitulta päivältä.

Hoitaja voi korjata tekemiään merkintöjä siihen saakka kunnes hoitojakso on hyvinvointialueen toimesta tarkastettu ja hyväksytty maksuun.

|    | Hoitopäivän tiedot $	imes$                                                                                                    |
|----|----------------------------------------------------------------------------------------------------|
|    | 1 päivä valittuna<br>← Edellinen päivä 03.06.2023 Seuraava päivä →                                                                                                    |
|    | X Tyhjennä kirjaukset                                                                                                    |
| 2  |                                                                                                    |
|    | Hoitopäivä                                                                                                    |
|    | $ \begin{array}{ c c c c } \hline & & & \\ \hline & & \\ \hline \\ \hline$ |
| 9  | Koulutuspäivä                                                                                                    |
|    | Irtisanomisaika                                                                                                    |
|    | Peruuntunut hoitopäivä                                                                                                    |
|    | Peruuntunut hoitopäivä (palkaton)                                                                                                    |
| 16 | Ei kulukorvausta                                                                                                    |
|    | Kommentti (ei pakollinen)                                                                                                    |
| 23 | Tallenna ja sulje Tallenna ja seuraava                                                                                                    |

### Kasarmintie 15, 90130 Oulu Kaisaniem

Kaisaniemenkatu 4 A, 00100 Helsinki

## Hoitojakson vahvistaminen

| Hoitopäivät                                                                                                    |                                              |                       |                       |                           |
|----------------------------------------------------------------------------------------------------|----------------------------------------------|-----------------------|-----------------------|---------------------------|
| Toimeksiantosopimukseen                                                                                                    |                                              |                       |                       |                           |
| Hoidettava                                                                                                    | Hoitojaksot                                  | 0 T <sup>2+2</sup> bo | itaiakaan al ala viak | ä uskulatattu             |
| Ankka (sijaisuus) Alfa - Ikäihmiset - omaishoidon tuki <del>v</del>                                                                                                    | 01.07 31.07.2022                             | AVOIN ~               | Vahvista              |                           |
| Vahvista hoitoj                                                                                                    | Verokortin tiedot: Tvökorvaus-veroko<br>akso | ntti                  | ×                     |                           |
| Hoitojakson huomautukse<br>Vahvistamalla hoitojakson et voi enää muuttaa jakson kirjauksia. Raportoimasi hoitopäivät on tallennettu<br>automaattisesti ja vahvistamisesta lähtee tieto palkkionmaksajalle. |                                              |                       |                       |                           |
| Kirjoita tähän hoitojaksoon liitte Peruuta                                                                                                    |                                              | Vahvista ho           | bitojakso             | Talienna kommentti        |
|                                                                                                    |                                              |                       |                       | Hoitojakson lisätoiminnot |
| 🖬 Valitse arkipäivät 🗎 Valitse kaikki 🛛 🗙                                                                                                    | Tyhjennä valinnat 👘 Monisyö                  | ttö                   |                       |                           |
|                                                                                                    |                                              |                       |                       |                           |

Kun kirjaukset on tehty ja hoitojakso on osaltasi valmis – **Voit vahvistaa hoitojakson** sivun oikeasta yläkulmasta. Tämä kertoo hyvinvointialueen työntekijöille, että hoitojaksosi on valmis tarkastamista varten.

Omaishoitajan tulee vahvistaa AINA, kun hän tekee hoitojaksolle vapaapäivien kirjauksia. Mikäli hoitaja ei tee kirjauksia ollenkaan, niin tällöin jaksoa ei tarvitse vahvistaa.

**Huom!** Kun olet vahvistanut hoitojakson, vain hyvinvointialueen työntekijät voivat tehdä muutoksia jaksolle.

![](_page_33_Figure_5.jpeg)

# oima

Vapaus keskittyä olennaiseen

# Palkkionmaksupäivä ja muistilista kirjauksiin

### Omaishoito

Palkkionmaksupäivä on kuluvan kuun viimeinen arkipäivä.

Kirjaukset tulee tehdä kuluvan hoitojakson 20. päivään mennessä.

#### Mitä jaksolle tulee kirjata:

- Käytetyt vapaat sekä vapaan järjestelytavat
- Muistisääntö:
  - O Kun merkitään perhehoitoa, niin kerro, onko hoito tapahtunut hoidettavan kotona vai perhekodissa. Mikäli hoito on omaishoidettavan kotona, niin merkitse rasti ruutuun "Hoidettavan kotona".
  - O Kun vapaa on mahdollistettu palvelukodin tai lyhytaikaisyksikön avulla, niin kirjoita kommenttiin, että mikä palvelukoti tai lyhytaikaisen huolenpidon yksikkö on kyseessä.
  - O Kun kirjaat vapaapäiviä, niin muista vahvistaa hoitojakso sivun oikeasta ylälaidasta.

Palkkioperuste on kuukausipalkkio ja kalenterin **tyhjät päivät katsotaan aina toteutuneiksi hoitopäiviksi.** Mikäli koko kuussa ei ole mitään merkintöjä, niin sen voi vahvistaa myös tyhjänä. Tämä ei kuitenkaan ole pakollinen toimenpide palkkionmaksua ajatellen.

#### Noudata aina hyvinvointialueen ohjeistuksia kirjauksia tehdessäsi!

Verokorttia ei tarvitse itse toimittaa hyvinvointialueelle eikä Oimalle.

oima

Kasarmintie 15, 90130 Oulu

Kaisaniemenkatu 4 A, 00100 Helsinki

### **Omaishoidon verokortti!**

# oima

Vapaus keskittyä olennaiseen

# Ohjeet ja yhteystiedot

### **Ohjeet palvelussa**

![](_page_37_Picture_1.jpeg)

Kun olet kirjautuneena palveluun, löydät oikeasta ylälaidasta kysymysmerkin takaa ohjeet palvelun käyttöön.

Voit helposti katsoa kuvia sisältävistä ohjeista apua kirjausten tekemiseen.

 Klikkaa kohtaa omaishoitaja - näin käytät palvelua

Voit valita suoraan aiheen tai selata ohjeita vapaasti.

Voit lukea ohjeita myös kirjautumatta sisään Oimaan osoitteessa **ophtuki.oima.fi** 

Klikkaa kohtaa Ratkaisut -> Klikkaa
 Perhe- tai omaishoitajat

# Omaishoitaja - näin käytät palvelua 🖄

Omaishoitajan ohje palvelun käyttöön sekä hoito- ja vapaapäivien raportointiin

### SISÄLTÖ

- <u>Näin pääset raportoimaan</u>
- Hoitopäivien raportointi
  - <u>Hoitopäivä</u>
  - Monisyöttö
  - <u>Peruuntunut hoitopäivä ja palkaton</u> peruuntunut hoitopäivä
  - Omaishoidon vapaat
  - <u>Raportoidun päivän korjaaminen</u>
  - <u>Hoitojakson huomautukset</u>
  - <u>Hoitojakson vahvistus</u>
  - Palkkiolaskelman tarkastelu
- <u>Veroraportti</u>

### Kasarmintie 15, 90130 Oulu Kaisanieme

# Palkkioihin, sopimuksiin ja hoitojaksoihin liittyvissä asioissa olethan yhteydessä:

### Omaishoidon keskus, sopimusasiat

![](_page_38_Picture_2.jpeg)

MONETRA

Ma-pe klo 9-11 ja klo 13-15 puh. 08 669 2045 Sähköposti: omaishoidonkeskus@pohde.fi

# Omais

Omaishoitajien ja perhehoitajien palkkio-asiat, Oiman käyttö

Avoinna ma-pe kello 8-16 040 138 1809 <u>omaisjaperhehoitopalkkiot.pohde@monetra.fi</u>

![](_page_39_Picture_0.jpeg)